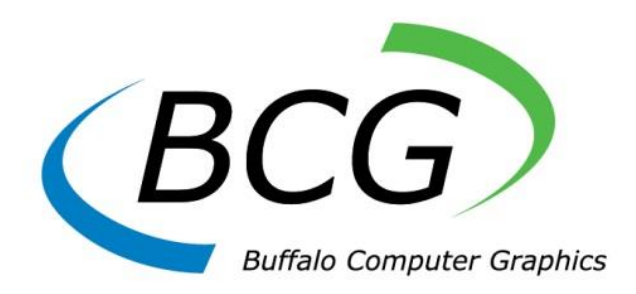

# N2KTranslator User Manual

Manual Rev: October 2021 Version 1.3.6

> 4185 Bayview Road ~ Blasdell ~ New York ~ 14219 Tel: +716-822-8668

Page Intentionally Left Blank

## TABLE OF CONTENTS

- 1. Overview
- 2. Setup
- 3. N2KTranslator Window
- 4. Group Functions
- 5. Device(s) Setup
- Analyze Log(s)
   Supported PGNs
   Shutdown

#### 1. Overview

N2KTranslator is a Windows application that sends NMEA 2000 PGN messages over an **Actisense NGT-1-USB** gateway converter. It works in conjunction with the BCG Enhanced Radar Graphical User Interface (GUI) or Maritime Simulation Tool (MaST). The BCGGUI2/MaST software must be of v3.2.26 or later for N2KTranslator to function correctly. The GUI/MaST is used to select the radar landmass database, the ownship position, and other simulated objects (e.g. targets). The GUI sends all ownship and AIS information via a network connection to N2KTranslator. N2KTranslator will then reformat this data into the respective NMEA 2000 PGN message before sending out on the specified COM port.

#### 2. Setup

N2KTranslator needs two files provided by Actisense to run. These are the **Actisense API CS Wrapper.dll** and **ActisenseComms.dll** files that are used to communicate with the **Actisense** gateway converter. The GUI does not have to run on the same PC as N2KTranslator. N2KTranslator can be started up with any **gui.ini** file that is renamed by passing it in as a command line argument. Below are the sections and entries needed for N2KTranslator and the GUI/MaST software to communicate.

Note: This is an example configuration and all values will be unique for the installed system.

#### [Timing]

PeriodAISStatic=300

- Time (in seconds) it takes to update static AIS information.

PeriodAISNavaid=180

- Time (in seconds) it takes to update ATON AIS information.

PeriodAISUpdate=0

- Time (in seconds) it takes to update AIS positional information. PeriodAISUpdateX=0

- Time (in seconds) it takes to update AIS "Class B" positional information.
- PeriodAISBaseStation=10
  - Time (in seconds) it takes to update AIS Base Station information.

PeriodAISUpdateLR=100

- Time (in seconds) it takes to update AIS Long-Range Broadcast information.

#### [Navaids]

GPSDatumLatOffset=0.0

- Static latitude offset value for PGN 129044 Datum.
- GPSDatumLonOffset=0.0

- Static longitude offset value for PGN 129044 - Datum.

GPSDatumAltOffset=0.0

- Static altitude offset value for PGN 129044 – Datum. LocalZoneHours=5

- Static hour offset value for PGN 129033 – Local Time Offset.

LocalZoneMinutes=0

- Static minute offset value for PGN 129033 – Local Time Offset. GPSHDOP=1.0

- Static HDOP value for PGN 129539 – GNSS DOPs.

GPSGRSMode=0

- Range residual mode for PGN 129540 – GNSS Sats in View.

SendSat=Yes

 Sends satellite data for PGN 129540 – GNSS Sats in View, and PGN 129542 – GNSS Pseudorange Noise Statistics.

DefaultSatellitesTracked=5

 Indicates the default number of GPS satellites that are tracked for PGN 129029 – GNSS Position Data.

Satellite##=346,73,2,43,-7.0,+2.6,1.0,05,025

- Sets simulated satellite motion and other characteristics. ## is the satellite's ID number (1-96). The nine fields that follow are:
  - 1) Initial Azimuth integer, from 0 to 359
  - 2) Initial Elevation integer, from 0 to 89
  - 3) Position Fix Dimensions integer, either 2 or 3
  - 4) Initial SNR Value integer, 0 to 99
  - 5) Azimuth Change Rate float, change as degrees per period
  - 6) Elevation Change Rate float, change as degrees per period
  - 7) SNR Change Rate float, SNR change per period
  - 8) SNR Max Value float, max value of SNR
  - 9) Failure Ratio float, percent of time that signal fails (0-100)

#### [Config]

Ownships=1

- Maximum number of ownships allowed in an exercise.

Targets=100

- Maximum number of targets allowed in an exercise.

Navaids=Yes

- Supports navigation aids such as depth for PGN 128267 – Water Depth. PitchRoll=Yes

- Allows GUI to set pitch/roll parameters for PGN 127257 – Attitude.

DSCLog=Yes

- Allows GUI to send DSC messages for PGN 129808 – DSC Call Information. AISAllowBFT=Yes

 Allows the sending of BFT messages for PGN 129795 – AIS Addressed Binary Message, PGN 129797 – AIS Binary Broadcast Message, PGN AIS Single Slot Binary Message, and PGN 129812 – AIS Multi Slot Binary Message. For additional BFT configuration setup, refer to the GUI documentation.

AllowASM367=Yes

Allows the sending of ASM messages to update the environmental PGN data.
 PGN 130313 – Humidity:

DAC 1: FID 31 Meteorological/Hydrographic data message.

PGN 130314 – Actual Pressure & PGN 130315 – Set Pressure:

Air Pressure & Water Pressure:

DAC 1: FID 26 Environmental message (weather report).

DAC: 1: FID 31: Meteorological/Hydrographic data message. (Air pressure only)

DAC: 367: FID: 33 Environmental message (weather report).

PGN 130316 – Temperature, Extended Range:

Air Temperature & Water Temperature:

DAC 1: FID 26 Environmental message (weather report).

DAC: 1: FID 31: Meteorological/Hydrographic data message.

DAC: 367: FID: 33 Environmental message (weather report).

AllowWaterTemp=Yes/No

- To change the water temperature, set this to **Yes** to change it from only the Navaids window. When set to **No** it can only be changed from the ASM messages shown above.

AISVersionIndex=2

- This sets the AIS Version field for PGN 129794 – AIS Class A Static and Voyage Related Data.

#### [ShipHandling]

N2KOS#=N2K\_ETHER/127.0.0.1/9001

- IP address and port that GUI/MaST sends OS# data to N2KTranslator.

N2KAISOS#=N2KAIS\_ETHER/127.0.0.1/9011

- IP address and port that GUI/MaST sends AIS data for OS# to N2KTranslator. N2KOS#SID=0

- Source ID number (0-252) of NGT-1 adapter on the CAN bus for a specific OS. ConfigAddr=127.255.255.255@0.0.0.0

- The second IP address (after the '@' symbol) sets the bind IP address used by N2KTranslator. By default, it binds to INADDR\_ANY.

ConfigPort=6000,6001

Configurer receive/transmit ports that are also used by N2KTranslator in order to receive a configuration reload packet.

#### [MRS]

AllowMagneticVariation=Yes

- Allows magnetic variation to be set for each OS for PGN 127258 – Magnetic Variation. MagneticVariationEpoch=2015

Chooses the World Magnetic Model (WMM) to be used for automatic magnetic variation. Note: Depending on what WMM is being used, the simulator must also contain updated WMM files in the c:\GUI\Magdata directory. Only 2015 and 2020 are currently supported.

PortN2KForOS#=COM3

- COM port that N2KTranslator sends NMEA 2000 PGN messages out on for OS#.

#### [Serial]

COM#=115200,n,8,1

- COM port # where you can specify baud rate for connection. Default should be 115200 for Actisense gateway converter. Data bits, parity, and stop bits are not used here. But GUI/MaST software also reads this entry.

#### [SimConfig]

GuiLocalHost=Yes

- Determines if N2KTranslator will shut down when the GUI/MaST shuts down.

#### 3. N2KTranslator Window

There is one main window provided by the N2KTranslator application that initially appears as show below in Figure 1 below.

| N2KTranslator       |               | -                                                                                                    |                        | ×          |
|---------------------|---------------|----------------------------------------------------------------------------------------------------|------------------------|------------|
| Ownship Data        |               | CAN Bus Data                                                                                                    |                        |            |
| OS #:               | 1 ~           | ID=9324,State=TX,Timestamp=000.00:03:05.283,PGN=127245,Source=70,Destination=255,Priority=2,I<br>Data=00 F8 FF FF 00 00 FF FF                                                                                                    | )ata Len:              | * *        |
| GUI Port:           | 9000          | 10=9323,State=1X,Imestamp=000.00:03:05.283,PGN=127251,SOUrCe=70,Destination=255,Priority=2,I<br>Data=Fr 00 00 00 00 FF FF<br>ID=9322,State=TX,Timestamp=000.00:03:05.283,PGN=129025,Source=70,Destination=255,Priority=2,I                                                                                                    | Data Len:<br>Data Len: | =8         |
| AIS Port            | 9010          | Uata-A8 03 1/ 16 81 00 96 02<br>ID=9321,State=TX,Timestamp=000.00:03:05.283,PGN=127250,Source=70,Destination=255,Priority=2,P<br>Data=FF 00 00 FF FF 00 00 FC                                                                                                    | )ata Len:              | =8         |
| Time:<br>(HH:mm:ss) | 09:09:50      | ID=9320,State=TX,Timestamp=000.00:03:05.268,PGN=130306,Source=70,Destination=255,Priority=2,IData=FF 04 04 00 00 FA FF FF<br>ID=9319,State=TX,Timestamp=000.00:03:05.223,PGN=127237,Source=70,Destination=255,Priority=2,ID=9319,State=TX,Timestamp=000.00:03:05.223,PGN=127237,Source=70,Destination=255,Priority=2,ID=9319,State=TX,Timestamp=000.00:03:05.223,PGN=127237,Source=70,Destination=255,Priority=2,ID=9319,State=TX,Timestamp=000.00:03:05.223,PGN=127237,Source=70,Destination=255,Priority=2,ID=9319,State=TX,Timestamp=000.00:03:05.223,PGN=127237,Source=70,Destination=255,Priority=2,ID=9319,State=TX,Timestamp=000.00:03:05.223,PGN=127237,Source=70,Destination=255,Priority=2,ID=9319,State=TX,Timestamp=000.00:03:05.223,PGN=127237,Source=70,Destination=255,Priority=2,ID=9319,State=TX,Timestamp=000,00:03:05,State=TX,Timestamp=000,00:03:05,State=TX,Timestamp=000,00:03:05,PGN=127237,Source=70,Destination=255,Priority=2,ID=9319,State=TX,Timestamp=000,00:03:05,State=TX,Timestamp=000,00:03:05,State=TX,Timestamp=000,00:03:05,State=TX,Timestamp=000,00:03:05,PGN=127237,Source=70,Destination=255,Priority=2,ID=9319,State=TX,Timestamp=000,00:03:05,State=TX,Timestamp=000,00:03:05,State=TX,Timestamp=000,00:03:05,State=TX,Timestamp=000,00:03:05,State=TX,Timestamp=000,00:03:05,State=TX,Timestamp=000,00:03:05,State=TX,Timestamp=000,00:03:05,State=TX,Timestamp=000,00:03:05,State=TX,State=TX,Timestamp=000,00:03:05,State=TX,Timestamp=000,00:03:05,State=TX,Timestamp=000,00:05,State=TX,Timestamp=000,00:05,State=TX,Timestamp=000,00:05,State=TX,Timestamp=000,00:05,State=TX,Timestamp=000,00:05,State=TX,Timestamp=000,00:05,State=TX,Times | )ata Len:<br>Data Len: | =8<br>=21  |
| Latitude:           | 37°03.6421 N  | Data=00 01 1F FF FF 00 00 FF FF DC 17 FF FF FF FF FF FF FF FF F6 00 00<br>ID=9318,State=TX,Timestamp=000.00:03:05.208,PGN=129026,Source=70,Destination=255,Priority=2,ID<br>Data=55 C 00 00 40 45 EF                                                                                                    | )ata Len:              | =8         |
| Longitude:          | 076°11.5082 W | ID=9317, State=TX, Timestamp=000.00:03:05.089, PGN=129794, Source=70, Destination=255, Priority=4, ID at a state state s | )ata Len:<br>10 40 40  | =76<br>40  |
| SOG:                | 20.000 kts    | 40 40 40 40 40 40 40 E0 FF<br>ID-9316, State=TX, Timestamp=000.00:03:05.089, PGN=127245, Source=70, Destination=255, Priority=2, I                                                                                                    | Data Len               | =8         |
| COG:                | 0.000°        | Uata=00 F8 FF FF 00 00 FF FF<br>ID=9315,State=TX,Timestamp=000.00:03:05.089,PGN=127251,Source=70,Destination=255,Priority=2,F<br>Data=FF 00 00 00 0FF FF                                                                                                    | )ata Len:              | =8         |
| HDG:                | 0.000°        | <pre>ID=9314,State=TX,Timestamp=000.00:03:05.089,PGN=129025,Source=70,Destination=255,Priority=2,I<br/>Data=39 03 17 16 B1 00 96 D2<br/>ID=9313,State=TX.Timestamp=000.00:03:05.089,PGN=127250.Source=70.Destination=255.Priority=2.I</pre>                                                                                                    | )ata Len:<br>Data Len: | =8         |
| STW:                | 20.000 kts    | Data=FF 00 00 FF FF 00 00 FC<br>ID=9312,State=TX,Timestamp=000.00:03:05.043,PGN=129794,Source=70,Destination=255,Priority=4,I                                                                                                    | Data Len:              | =76        |
| HDG:<br>(magnetic)  | 0.000°        | 40 40 40 32 FF FF FF FF FF FF FF F 60 00 00 00 00 00 00 F4 05 40 40 40 40 40 40 40 40 40 40 40 40 40                                                                                                    | 40 40 40               | 9 40       |
| CRS:<br>(magnetic)  | 0.000°        | 10=9312,State=1X,11mestamp=000.00:03:05.089,PGN=130306,Source=70,Destination=255,Priority=2,1<br>Data=FF 04 04 00 00 FA FF FF<br>ID=9310,State=TX,Timestamp=000.00:03:04.968,PGN=127245,Source=70,Destination=255,Priority=2,1                                                                                                    | Data Len:<br>Data Len: | =8<br>=8 ¥ |
| Depth:              | 0.000 ft      | COM Port: COM11: Actisense NGT                                                                                                    | er<br>bled             | ) X        |
| ROT:                | 0.000 °/min   | Baud Rate:     115200     Disconnect     Analyze Log(s)     Setup Device(s)     Both and                                                                                                    | RX<br>TX               | RX<br>TX   |

Figure 1 – N2KTranslator Application

In the **Ownship Data** section, you can view incoming ownship data from GUI/MaST. There is a drop down list that allows the selection of different ownships that are in the scenario. The drop down list is populated for each ownship that has a **PortN2KForOS#=** in the used **.ini** file.

For debugging purposes, there is the **CAN Bus Data** window that shows all incoming and outgoing data packets over the specific COM port for the ownship selected. Error messages will also appear in this window with grey text. You can choose to view only received packets, only transmitted packets or both by using the button in the bottom right to the left of the color legend. This window can also be cleared or paused and played by the two buttons above the color legend. There is a save log button to the left of the clear button which can be used to save the current log data as either a \*.txt N2KTranslator log file or a \*.csv file. An additional debug feature is the ability to change COM port connections for each ownship during simulation. You can press the **Disconnect** button to reestablish the new COM port connection after making the necessary changes.

By selecting a PGN within the **CAN Bus Data** window, it will pop-up a **PGN Breakdown** window of the highlighted PGN as shown in Figure 2:

| GN Breakdown                                        |   |  |
|-----------------------------------------------------|---|--|
|                                                     |   |  |
| ID=579                                              | ^ |  |
| PGN=129793                                          |   |  |
| Source=122                                          |   |  |
| Destination=255                                     |   |  |
| Priority=7                                          |   |  |
| Length=27                                           |   |  |
| Name=AIS UTC and Date Report                        |   |  |
| Field-Length=1/                                     |   |  |
| Field-1:Wessage ID=11<br>Field-2:Repeat Indicator=0 |   |  |
| Field-3:User ID=222222221                           |   |  |
| Field-4:Longitude=W 073°43.9831                     |   |  |
| Field-5:Latitude=N 40°30.2658                       |   |  |
| Field-6:Position Accuracy=0                         |   |  |
| Field-7:RAIM Flag=0                                 |   |  |
| Field & Reserved                                    |   |  |
| Hours=0                                             |   |  |
|                                                     | ~ |  |

Figure 2 – PGN Breakdown Window

There is a way to filter on specific PGNs by pressing the **Filter Disabled/Enabled** button. Doing so will pop-up the **PGN Filter Setup** window as shown below in Figure 3. Here you can disable/enable the filtering process at the top using the checkbox. In the list below that is where all supported PGNs can be selected/de-selected for filtering. Press **OK** to confirm changes or **Cancel** to revert back to original settings.

| PGN Filter Setup                                                                                                    |   |  |  |
|----------------------------------------------------------------------------------------------------|---|--|--|
| ☑ Enable Filter                                                                                                    |   |  |  |
| <ul> <li>☐ 129026 - COG &amp; SOG, Rapid Update</li> <li>☐ 129029 - GNSS Position Data</li> <li>☐ 129033 - Local Time Offset</li> <li>✓ 129038 - AIS Class A Position Report</li> </ul>                                                                                                    | ^ |  |  |
| <ul> <li>129039 - AIS Class B Position Report</li> <li>129040 - AIS Class B Extended Position Report</li> <li>129041 - AIS Aids to Navigation (AtoN) Report</li> <li>129044 - Datum</li> <li>129283 - Cross Track Error</li> <li>129284 - Navigation Data</li> <li>129285 - Navigation - Route/WP information</li> <li>129539 - GNSS DOPe</li> </ul> | 1 |  |  |
| 129540 - GNSS Sats in View                                                                                                    | ~ |  |  |
| OK Cancel                                                                                                    |   |  |  |

Figure 3- PGN Filter Setup Window

#### 4. Group Functions Setup

There is a separate window for configuring and sending the PGN 126208 out over the CAN bus as shown below in Figure 4. This can be accessed by pressing the **Group Functions** button on the main dialog. The user can choose to send a **Request** or **Read Fields** group function only. The sending of a **Command** or **Write Fields** group function is currently not supported. Next, specify the PGN and the destination ID for the NMEA 2000 device that will be receiving the message. Depending on what PGN is selected, the number of fields along with the field number of each slot can be designated. Use the plus and minus buttons within the white box to add/remove fields. The field numbers can be set in any order. Each field value is extracted from the last NMEA 2000 buffer and shown in a readable format. Certain PGNs can have multiple buffers stored for each unique MMSI number; use the drop down next to the **Number of Pairs** control to select what MMSI data is to be used. When sending the **Read Fields** group function, if the PGN is a proprietary PGN then two additional drop downs will appear for the **Manufacturer's Code** and **Industry Group** that must be set appropriately. Press the **Send** button to transmit the configured group function. The user will be alerted if there are any parameter errors when trying to send the group function.

| Group Functions Setup                                                                                                    | ×                     |
|----------------------------------------------------------------------------------------------------|-----------------------|
| Group Function Code:     PGN:       Request Message     129038 - AIS Class A Position Report        Number of Pairs:     User ID:       2     300000001                                                                                                    | Destination ID:<br>68 |
| Field #:       Field Value:         3       Image: Society of the state of the state o | < >                   |

Figure 4- Group Functions Setup Window

Here is a breakdown of the supported features of the complex PGN 126208:

- Transmission of the Request/Read Fields group functions.
- Transmission of the **Read Fields Reply** group function upon receiving a **Read Fields** group function message.
- Transmission of the Acknowledge group function with error codes upon receiving any Command or Write Fields group functions or from receiving a Request or Read Fields group function that contained errors.
- Receiving a **Request** group function and responding back with the last buffered PGN.

#### 5. Device(s) Setup

There is a feature for toggling on/off the output of any of the supported PGNs. The purpose of this feature is to allow for the simulation of specific NMEA 2000 devices. This can be accessed by pressing the **Setup Device(s)** button on the main dialog to open the window as shown below in Figure 5. There is static device called **custom** that cannot be deleted and will be initially set as the default startup device with all supported PGNs selected. The default device is indicated by the asterisk (\*) character in the device drop-down list. In order to change the default startup device, press the **Set as Default** button in the bottom left corner with the correct device selected. Upon making any changes to a device, the device drop-down list will highlight yellow to indicate unsaved changes have been made. Press the **Save** button to confirm any changes. To create a new device, select the **custom** device, then edit the PGNs to however they are needed and finally press the **Save As...** button that will pop-up a window to set the device name with a max limit of 30 characters. To delete any configured devices, press the **Delete** button with the device selected; a pop-up window to confirm deletion will need to be acknowledged too. To change the active device, it is as easy as selecting it in device drop-down list and pressing the **OK** button.

| Device(s) Setup                                                                                                    |                                           | ×           |
|----------------------------------------------------------------------------------------------------|-------------------------------------------|-------------|
| Device: <mark>*custom</mark>                                                                                                    | - Save Sav                                | e As Delete |
| <ul> <li>065534 - USCG Proprietary STEDS C</li> <li>065535 - USCG STEDS Configuration</li> <li>126992 - System Time</li> <li>127237 - Heading/Track Control</li> <li>127257 - Attitude</li> <li>127258 - Magnetic Variation</li> <li>127245 - Rudder</li> <li>127250 - Vessel Heading</li> <li>127251 - Rate of Tum</li> <li>128259 - Speed, Water Referenced</li> <li>128267 - Water Depth</li> <li>129025 - Position, Rapid Update</li> <li>129026 - COG &amp; SOG, Rapid Update</li> <li>129029 - GNSS Position Data</li> </ul> | Configuration Command<br>n Command/Report | /Report     |
| Set as Default                                                                                                    |                                           | ОК          |

Figure 5 – Device(s) Setup Window

#### 6. Analyze Log(s)

This window is used to decode SIN2 log files that contain the **\*.log** file extension and N2KTranslator log files that contain the **\*.txt** file extension. When a log file is selected using the **Browse...** button, a progress bar as shown below in Figure 6 will appear while the selected file loads. This pop-up window has a **Cancel** button for terminating the loading of the log file early. If pressed, any already loaded log entries will be displayed.

| Loading Log File |        |
|------------------|--------|
|                  |        |
|                  | Cancel |
|                  |        |

Figure 6 - Loading Progress Bar

This log analyzer tool can handle large log files by holding up to fifty-thousand log entries per page to maximize filtering efficiency. The current page can be filtered by the **PGN**, **RX/TX state**, **source ID**, **destination ID**, and **priority** drop down lists. When any of these filters are changed, the page will automatically be adjusted to show only the log entries based off the new filter parameters. In addition, the column headers can be pressed to filter the log entries in ascending mode or pressed again for descending mode of that column. When more than one (1) page exists, the previous and next buttons that are located at the bottom of the window can be used to move between pages; the **Go To** field can be adjusted to directly skip to a page. Lastly, when a log entry is selected from the table, it will highlight yellow and pop-up the **PGN Breakdown** window with the data decoded for each PGN field.

| Analyze Lo                                 | og(s)                         |                                         |        |        |             |          |          |                 | _            |                   | ×       |
|--------------------------------------------|-------------------------------|-----------------------------------------|--------|--------|-------------|----------|----------|-----------------|--------------|-------------------|---------|
| Log File:<br>C:\Users`<br>PGN:<br>129797 - | ∖jberger∖Desl<br>AIS Binary B | ktop \N2K_000001.lo<br>roadcast Message | 9      |        |             | Browse   | State: S | ource:<br>Any V | Dest:<br>Any | Priority<br>~ Any | /:<br>~ |
| ID                                         | State                         | Timestamp                               | PGN    | Source | Destination | Priority | Data Len | Data            |              |                   | ^       |
| 184                                        | RX                            | 003.02:52:31.836                        | 129797 | 43     | 255         | 5        | 42       | 08 FD F         | 8 DF 15 (    | 01 10 0           | 1       |
| 487                                        | ТХ                            | 003.02:52:34.449                        | 129797 | 0      | 255         | 7        | 42       | 08 05 FS        | DF 15 0      | 1 10 0            |         |
| 851                                        | RX                            | 003.02:52:37.690                        | 129797 | 43     | 255         | 5        | 42       | 08 05 FS        | 9 DF 15 0    | 7 10 0            |         |
| 1055                                       | ТХ                            | 003.02:52:39.451                        | 129797 | 0      | 255         | 7        | 42       | 08 05 FS        | DF 15 0      | 1 10 0            |         |
| 1126                                       | RX                            | 003.02:52:40.096                        | 129797 | 43     | 255         | 5        | 42       | 08 05 FS        | DF 15 0      | 5 10 0            |         |
| 1622                                       | ТХ                            | 003.02:52:44.496                        | 129797 | 0      | 255         | 7        | 42       | 08 05 FS        | DF 15 0      | 1 10 0            |         |
| 1694                                       | RX                            | 003.02:52:45.109                        | 129797 | 43     | 255         | 5        | 42       | 08 05 FS        | DF 15 0      | 7 10 0            |         |
| 2190                                       | ТХ                            | 003.02:52:49.498                        | 129797 | 0      | 255         | 7        | 42       | 08 05 FS        | DF 15 0      | 1 10 0            |         |
| 2271                                       | RX                            | 003.02:52:50.203                        | 129797 | 43     | 255         | 5        | 42       | 08 05 FS        | DF 15 0      | 5 10 0            |         |
| 2757                                       | ТХ                            | 003.02:52:54.513                        | 129797 | 0      | 255         | 7        | 42       | 08 05 FS        | DF 15 0      | 1 10 0            | ~       |
|                                            |                               |                                         |        |        | 1/1         | Þ        |          |                 | Go To:       | 1                 | -       |

Figure 7 - Analyze Log(s) Window

### 7. Supported PGNs

The following PGNs are currently processed by N2KTranslator:

| PGN    | Description                                         |
|--------|-----------------------------------------------------|
| 059904 | ISO Request                                         |
| 060928 | ISO Address Claim                                   |
| 065534 | USCG Proprietary STEDS Configuration Command/Report |
| 065535 | USCG STEDS Configuration Command/Report             |
| 126208 | Request/Command/Acknowledge Group Function          |
| 126992 | System Time                                         |
| 126993 | Heartbeat                                           |
| 126996 | Product Information                                 |
| 127237 | Heading/Track Control                               |
| 127245 | Rudder                                              |
| 127250 | Vessel Heading                                      |
| 127251 | Rate of Turn                                        |
| 127257 | Attitude                                            |
| 127258 | Magnetic Variation                                  |
| 128259 | Speed, Water Referenced                             |
| 128267 | Water Depth                                         |
| 129025 | Position, Rapid Update                              |
| 129026 | COG & SOG, Rapid Update                             |
| 129029 | GNSS Position Data                                  |
| 129033 | Local Time Offset                                   |
| 129038 | AIS Class A Position Report                         |
| 129039 | AIS Class B Position Report                         |
| 129040 | AIS Class B Extended Position Report                |
| 129041 | AIS Aids to Navigation (AtoN) Report                |
| 129044 | Datum                                               |
| 129283 | Cross Track Error                                   |
| 129284 | Navigation Data                                     |
| 129285 | Navigation – Route/WP information                   |
| 129539 | GNSS DOPs                                           |
| 129540 | GNSS Sats in View                                   |
| 129541 | GPS Almanac Data                                    |
| 129542 | GNSS Pseudorange Noise Statistics                   |
| 129793 | AIS UTC and Date Report                             |
| 129794 | AIS Class A Static and Voyage Related Data          |
| 129795 | AIS Addressed Binary Message                        |
| 129796 | AIS Acknowledge                                     |
| 129797 | AIS Binary Broadcast Message                        |
| 129798 | AIS SAR Aircraft Position Report                    |
| 129800 | AIS UTC/Date Inquiry                                |
| 129801 | AIS Addressed Safety Related Message                |
| 129802 | AIS Safety Related Broadcast Message                |
| 129808 | DSC Call Information                                |
| 129809 | AIS Class B "CS" Static Data Report, Part A         |
| 129810 | AIS Class B "CS" Static Data Report, Part B         |

| 129811 | AIS Single Slot Binary Message                       |
|--------|------------------------------------------------------|
| 129812 | AIS Multi Slot Binary Message                        |
| 129813 | AIS Long-Range Broadcast Message                     |
| 130064 | Route and WP Service – Database List                 |
| 130065 | Route and WP Service – Route List                    |
| 130066 | Route and WP Service – Route/WP – List Attributes    |
| 130067 | Route and WP Service – Route – WP Name & Position    |
| 130068 | Route and WP Service – Route – WP Name               |
| 130069 | Route and WP Service – XTE Limit & Navigation Method |
| 130074 | Route and WP Service – WP List – WP Name & Position  |
| 130306 | Wind Data                                            |
| 130313 | Humidity                                             |
| 130314 | Actual Pressure                                      |
| 130315 | Set Pressure                                         |
| 130316 | Temperature, Extended Range                          |

#### 8. Shutdown

When an exercise is stopped and as long as the system is configured for NMEA2K, the GUI/MaST application will pop-up a message asking if the user wishes to save all NMEA 2000 log data. If **Yes** is selected, the user will be able to save the log data for each configured ownship as either a **\*.txt** N2KTranslator log file or a **\*.csv** file. N2KTranslator can shut down automatically by using the ini entry of **GuiLocalHost** as explained above in section 2. To manually close N2KTranslator, click the X button at the upper right-hand corner of the window.